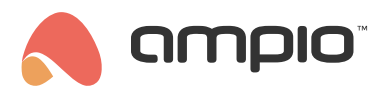

## Ustawienia jasności panelu dotykowego

Numer dokumentu: PO-070 Wersja: 4.0 Data publikacji: 9 października 2024

Niniejszy poradnik opisuje przykładową konfigurację paneli dotykowych Ampio, która zmieni ustawienia jasności tych paneli w relacji do wschodu, albo zachodu słońca.

## **Ampio Designer**

W celu skonfigurowania zmiany jasności podświetlenia różnych elementów panelu dotykowego uzależnionej od pory dnia (dzień/noc), należy w Ampio Designerze stworzyć odpowiedni warunek w zakładce *LOGIKA* z udziałem wybranego panelu dotykowego oraz modułu z rodziny M-RT, lub M-SERV z aktywną licencją M-RT.

Najpierw dodajemy nowy warunek - na potrzeby tego poradnika, jako WYZWALACZ wykorzystany będzie moduł M-SERV-MINI-s z licencją M-RT, a jasność panelu będziemy chcieli zmniejszyć po zachodzie słońca. Wybieramy więc typ wejścia - "Czas", numerem wejścia będzie niespełniony warunek "Dzień" (z symbolem wykrzyknika), a funkcją "Funkcja Podstawowa".

Następnie, w kolumnie *AKTOR* wybieramy z listy dostępnych modułów panel dotykowy, którego jasność chcemy zmniejszyć po zachodzie słońca. Typ wyjścia ustawiamy na "Jasność", co automatycznie wypełni nam pozostałe kolumny. Pozostaje nam zatem tylko określić wartości iluminacji poszczególnych podświetlanych elementów panelu z rodziny M-DOT. Jako, że chcemy, aby panel został przygaszony, to ustawimy wartości wszystkich dostępnych elementów na 10 (gdzie 0 to brak podświetlenia, a 100 to podświetlenie na maksymalnym poziomie).

Teraz, aby ponownie rozjaśnić panel wraz ze wschodem słońca, musimy stworzyć analogiczny warunek, ale ze spełnionym warunkiem "Dzień" (symbol fajki) i jaśniejszym podświetleniem panelu - na potrzeby tego przykładu wybraliśmy maksymalne podświetlenie o wartości 100.

| # | WYZWALACZ                                 | TYP WEJŚCIA | NUMERY WEJŚĆ       | FUNKCJA            | AKTOR        | TYP WYJŚCIA | NUMERY WYJŚĆ | FUNKCJA | түр 📮                                       |  |  |  |
|---|-------------------------------------------|-------------|--------------------|--------------------|--------------|-------------|--------------|---------|---------------------------------------------|--|--|--|
|   |                                           |             |                    | Jasność            | paneli (2) 🗸 | · + /2      |              |         |                                             |  |  |  |
|   | Rozjaśnienie panelu po wschodzie słońca   |             |                    |                    |              |             |              |         |                                             |  |  |  |
|   | M-SERV-MINI-s                             | Czas        | ≎ 🚺 Dzień 🗹 X 🕂 X  | unkcja Podsta ≎ →  | M-DOT-M18    | × Jasność   | ◆ . X ≎      | Prosta  |                                             |  |  |  |
|   | Przyciemnienie panelu po zachodzie słońca |             |                    |                    |              |             |              |         |                                             |  |  |  |
|   | M-SERV-MINI-s                             | × Czas      | ≎ 🚺 Zień 👖 X 🕂 X F | Funkcja Podsta ♀ → | M-DOT-M18    | × Jasność   | • : 1. × •   | Prosta  | Ustaw 0 0 0 0 0 0 0 0 0 0 0 0 0 0 0 0 0 0 0 |  |  |  |

Na koniec zatwierdzamy warunki i klikamy "Zapisz" na górnym menu Ampio Designera.

Od teraz podświetlenie wybranego panelu dotykowego będzie codziennie automatycznie zmniejszane po zachodzie słońca i zwiększane po jego wschodzie.

## Smart Home Konfigurator\*

\*od stycznia 2024 roku oprogramowanie Smart Home Konfigurator nie jest już rozwijane. Zaleca się korzystanie z niego tylko w uzasadnionych przypadkach.

Poniżej opisujemy konfigurację panelu dotykowego w CAN konfiguratorze w wersji 5.0, która zmieni ustawienia jasności panelu dotykowego po wschodzie słońca.

Wybieramy urządzenie, którym będziemy sterować (panel dotykowy) i przechodzimy do konfiguratora urządzenia:

| 💦 Aı  | mpio SmartH   | lome konfi | gurator urządzeń ver. 5.0.0.380 | 0                   |                       |            |                |           |      | -                                                                |                            | ×      |
|-------|---------------|------------|---------------------------------|---------------------|-----------------------|------------|----------------|-----------|------|------------------------------------------------------------------|----------------------------|--------|
| Plik  | Urządzenie    | Projekt    | Narzędzia Język                 |                     |                       |            |                |           |      |                                                                  |                            |        |
| Lista | urządzeń w    | sieci:     |                                 |                     | -                     | Twoje op   | rogramowanie j | jest aktu | alne | Wsparcie zd                                                      | alne - po                  | obierz |
| Sz    | ukaj poniżej: |            |                                 |                     | Kolumna wyszukiwania: | Nazwa urzą | dzenia 🗸 🗸     | + 1       |      | 🔍 Szuki                                                          | aj opisów                  |        |
| LP    | MAC           | LOCAL      | ▲ Тур                           | Nazwa               |                       | PCB        | Soft           | Bufor     |      |                                                                  | _                          |        |
| 1     | BA80          | BA80       | U010 MSERV (0.0.0.0)            |                     |                       | 6          | 10107          | 1536 1    | 2%   |                                                                  | 9                          |        |
| 2     | E             | E          | U068 MDOT-M18                   |                     |                       | 1          | 11503          | 4096 2    | % (  | <u>M</u> onitor u                                                | urządzenia                 | а      |
|       |               |            |                                 |                     |                       |            |                |           |      |                                                                  | 20                         |        |
|       |               |            |                                 |                     |                       |            |                |           |      | Konfigurato                                                      | or urządze                 | enia   |
|       |               |            |                                 |                     |                       |            |                |           |      | Ó                                                                | 5                          |        |
|       |               |            |                                 |                     |                       |            |                |           |      | Parametry                                                        | urządzer                   | nia    |
|       |               |            |                                 |                     |                       |            |                |           |      | (                                                                | \$                         |        |
|       |               |            |                                 |                     |                       |            |                |           |      | Mo <u>n</u> it                                                   | or sieci                   |        |
|       |               |            |                                 |                     |                       |            |                |           |      | (                                                                | 2                          |        |
|       |               |            |                                 |                     |                       |            |                |           |      | <u>S</u> zukaj (                                                 | urządzeń                   |        |
|       |               |            |                                 |                     |                       |            |                |           |      |                                                                  |                            |        |
|       |               |            |                                 |                     |                       |            |                |           |      |                                                                  |                            |        |
|       |               |            |                                 |                     |                       |            |                |           |      | Debuger:                                                         |                            |        |
| ۲.    |               |            |                                 |                     |                       |            |                |           | >    | Ampio SmartHo<br>konfigurator u<br>5.0.0.3800<br>Interfejs rozpo | ome<br>rządzeń v<br>oznany | er.    |
|       | 11%           | PCB: 2     | 2 SOFT: 321 SN: D30917BS (3,37) | kbps 11,4%   Max: 3 | 3,37kbps 11,4%)       |            |                | 0         | Szu  | ıkaj urząc                                                       | 0%                         |        |

Z menu konfiguracji urządzenia wybieramy moduł MRT (tutaj zegar) i dodajemy warunek do urządzenia:

|                         | o konfigura                                  | cji urządzer                                     | nia wykonawczego.                                               | T 110/00                                                                    |                                                   |                                             |                                                                                                    |              |                                                                   |                                           |                                   |                            |                                    |                                       | - 1          |                                                                                                    |
|-------------------------|----------------------------------------------|--------------------------------------------------|-----------------------------------------------------------------|-----------------------------------------------------------------------------|---------------------------------------------------|---------------------------------------------|----------------------------------------------------------------------------------------------------|--------------|-------------------------------------------------------------------|-------------------------------------------|-----------------------------------|----------------------------|------------------------------------|---------------------------------------|--------------|----------------------------------------------------------------------------------------------------|
| lista urz               | dzeń w sieci:                                | : Ko                                             | nfiguracja urządzeni                                            | a- Typ: 0068-1                                                              | IDOT-M18,                                         | MAC 00B340,                                 |                                                                                                    |              |                                                                   |                                           |                                   |                            |                                    |                                       |              |                                                                                                    |
| Szuk                    | ij urządzenia:                               |                                                  |                                                                 |                                                                             | Kolumna wyszukiwa                                 | ania: Nazwa urządzen                        | ia 🗸 🦊                                                                                                    |              |                                                                   |                                           |                                   |                            |                                    |                                       |              |                                                                                                    |
| LP                      | MAC                                          | LOCAL                                            | ▲ Тур                                                           | Nazwa                                                                       |                                                   | PCB                                         | Soft                                                                                                    | Bufor        | U zas/Temp                                                        | pps                                       | Prot                              | Status                     |                                    |                                       |              |                                                                                                    |
| 1                       | 4053                                         | 4053                                             | U020 MRT-4s                                                     |                                                                             |                                                   | 3                                           | 10519                                                                                                    | 4096         | 12,5V                                                             | 0,5                                       | 20                                |                            |                                    |                                       |              |                                                                                                    |
| 2                       | 9C14                                         | 9C14                                             | U025 UNI-MODBUS                                                 | con458                                                                      |                                                   | 7                                           | 4407                                                                                                    | 4096         | 12,5V                                                             | 1,3                                       | 22                                |                            |                                    |                                       |              |                                                                                                    |
|                         |                                              |                                                  |                                                                 |                                                                             |                                                   |                                             |                                                                                                    |              |                                                                   |                                           |                                   |                            |                                    |                                       |              |                                                                                                    |
|                         |                                              |                                                  |                                                                 |                                                                             |                                                   |                                             |                                                                                                    |              |                                                                   |                                           |                                   |                            |                                    |                                       |              |                                                                                                    |
| Lista w                 | arunkow dla u<br>MAC<br>9C14                 | rządzenia: ř<br>Typ<br>U025 UNI-I                | MDOT-M18, MAC 008340                                            | Warunek<br>10CLAND Pom. Lin                                                 | .8bit 1/czas wys                                  | w ⊨ 0. Podstawowa                           |                                                                                                    | X            | Dodaj warunek od gdar<br>Funkcja<br>Statusy Zmie                  | zenia                                     | GB:(255                           | [255/255)1                 | 3 Dodaj warı                       | unek od yrządze                       | enia Re      | eedycja:<br>Warunek<br>OEunkcja<br>Dowiązania                                                                                           |
| Lista w<br>LP<br>1<br>2 | MAC<br>9C14<br>9C14                          | ırządzenia: f<br>Typ<br>U025 UNI-I<br>U025 UNI-I | MDOT-M18, MAC 008340<br>Nazwa<br>MODBUS con458<br>MODBUS con458 | Warunek<br>(OC) AND Pom. Lir<br>(OC) AND Pom. Lir                           | 8bit 1(czas wys)<br>8bit 2= 0 Podsta              | w)= 0 Podstawowa<br>wowa                    |                                                                                                    | X            | Dodaj warunek od zdar<br>Funkcja<br>Statusy Zmie<br>Podswietlen   | zenia<br>eń stan R<br>ie Zmień            | GB:(255<br>stan RG                | [255/255] 1<br>3:(255/255/ | 🔍 Dodaj wari                       | unek od <u>u</u> rządze<br>5 6 7 8 10 | enia Re<br>J | eedycja:<br>Warunek<br>C Eunkcja<br>Dowiązania                                                                                          |
| Lista w<br>LP<br>1<br>2 | MAC<br>9C14<br>9C14                          | rządzenia: M<br>Typ<br>U025 UNI-M<br>U025 UNI-M  | MDOT-M18, MAC 008340<br>Nazwa<br>MODBUS con458<br>MODBUS con458 | Warunek<br>[0C] AND Pom. Lin<br>[0C] AND Pom. Lin                           | . 8bit 1(czas wys<br>8bit 2= 0 Podstar            | w)= 0 Podstawowa<br>wowa                    |                                                                                                    | ×            | Dodaj warunek od zdar<br>Funkcja<br>Statusy Zmić<br>Pods wietleni | zenia<br>eń stan R<br>ie Zmień            | IGB:(255<br>stan RG               | [255/255) 1<br>3:(255/255/ | <b>Dodaj war</b><br>255) 1 2 3 4 5 | unek od <u>u</u> rządze<br>5 6 7 8 10 | enia Re      | eedycja:<br><u>Wa</u> runek<br><u>Cowi</u> ęzania<br><u>Cowi</u> ęzania                                                                 |
| Lista w<br>LP<br>1<br>2 | MAC<br>9C14<br>9C14                          | Typ<br>U025 UNI-N<br>U025 UNI-N                  | MDOT-M18, MAC 008340<br>Nazwa<br>KODBUS con458<br>KODBUS con458 | Warunek<br>[0C] AND Pom. Lin<br>[0C] AND Pom. Lin                           | 8 <mark>bit 1(czas wys</mark><br>8bit 2= 0 Podsta | w)= 0 Podstawowa<br>wowa                    |                                                                                                    | ×            | Dodaj warunek od gdar<br>Funkcja<br>Statusy Zmk<br>Podswietleni   | zenia<br>eń stan R<br>ie Zmień            | t <mark>GB:(255</mark><br>stan RG | (255/255) 1<br>3:(255/255/ | 🔧 Dodaj war                        | unek od urządze<br>5 6 7 8 10         | enia Re      | eedycja:<br><u>W</u> arunek<br><u>C</u> Eunkcja<br><u>D</u> owiązania<br><u>Wy</u> żej<br><u>N</u> įżej                                 |
| Lista w<br>LP<br>1<br>2 | MAC<br>9C14<br>9C14                          | Typ<br>U025 UNI-N<br>U025 UNI-N                  | MDOT-M18, MAC 008340<br>Nazwa<br>MODBUS con458<br>MODBUS con458 | Warunek<br>[OC] AND Pom Lin<br>[OC] AND Pom Lin                             | 8bit 1(czas wys<br>8bit 2= 0 Podsta               | w)= 0 Podstawowa<br>wowa                    |                                                                                                    | X            | Dodaj warunek od gdar<br>Funkcja<br>Statusy Zmić<br>Pods wietleni | zenia<br>eń stan R<br>ie Zmień            | IGB:(255<br>stan RG               | [255/255] 1<br>3:(255/255/ | 🔪 Dodaj war                        | unek od <u>u</u> rządza<br>5 6 7 8 10 | enia Re      | eedycja:<br><u>W</u> arunek<br><u>Q</u> Eunkcja<br><u>D</u> owiązania<br><u>Wy</u> żej<br><u>N</u> iżej<br><u>J</u> estuj               |
| Lista w<br>LP<br>1<br>2 | MAC<br>9C14<br>9C14                          | Typ<br>U025 UNI-I<br>U025 UNI-I                  | Nazwa<br>Nazwa<br>MODBUS con458<br>MODBUS con458                | Warunek<br>(OC) AND Pom. Lin<br>(OC) AND Pom. Lin                           | 8bit 1(czas wys<br>8bit 2= 0 Podsta               | w)= 0 Podstawowa<br>wowa                    |                                                                                                    | X            | Dodaj warunek od zdar<br>Funkcja<br>Statusy Zmk<br>Pods wietleni  | zenia<br><del>2ń stan R</del><br>ie Zmień | <mark>(GB)(255</mark><br>stan RG  | [255/255] 1<br>3:(255/255/ | Dodaj war                          | unek od <u>u</u> rządze<br>5 6 7 8 10 | enia Re      | eedycja:<br><u>Warunek</u><br><u>P</u> Eunkcja<br><u>Dowiązania</u><br><u>Wyżej</u><br><u>Niżej</u><br><u>Testuj</u><br><u>C</u> III uń |
| Lista w<br>LP<br>1<br>2 | MAC<br>9C14<br>9C14                          | Typ<br>U025 UNI-N<br>U025 UNI-N                  | MDOT-M18, MAC 008340<br>Nazwa<br>MODBUS con458<br>MODBUS con458 | Warunek<br>(OC) AND Pom. Lin<br>(OC) AND Pom. Lin                           | 8bit 1(czas wys<br>8bit 2= 0 Podsta               | w)= 0 Podstawowa<br>wowa                    |                                                                                                    |              | Dodaj warunek od zdar<br>Funkcja<br>Statusy Zmić<br>Podswietleni  | zenia<br>eń stan R<br>ie Zmień            | IGB:(255<br>stan RG               | (255/255) 1<br>3:(255/255/ | 🔍 Dodaj war                        | unek od <u>u</u> rządze<br>5 6 7 8 10 | enia Re      | eedycja:<br>Warunek<br>Eunkcja<br>Dowiązania<br>Wyżej<br>Niżej<br>Testuj<br>Usuń                                                        |
| Lista w<br>LP<br>1<br>2 | MAC<br>9C14<br>9C14                          | Typ<br>U025 UNLA<br>U025 UNLA                    | MDOT-M18, MAC 008340<br>Nazwa<br>MODBUS con456<br>MODBUS con458 | Warunek<br>(9C) AND Pom. Lir<br>(0C) AND Pom. Lir                           | 8bit 1(czas wys<br>8bit 2= 0 Podsta               | w)= 0 Podstawowa<br>wowa                    |                                                                                                    | X            | Dodaj warunek od gdar<br>Funkcja<br>Statusy Zmk<br>Pods wietleni  | zenia<br>eń stan R<br>ie Zmień            | IGB:(255<br>stan RG               | [255/255) 1<br>3:(255/255/ | - Dodaj war                        | unek od <u>u</u> rządze<br>5 6 7 8 10 | enia Re      | eedycja:<br>Warunek<br>Eunkcja<br>Dowiązania<br>Wyżej<br>Niżej<br>Testuj<br>Usuń<br>Kopiuj                                              |
| LP<br>1<br>2            | MAC<br>9C14<br>9C14                          | Typ<br>U025 UNLA                                 | MDOT-M18, MAC 008340<br>Nazwa<br>NODBUS con458<br>MODBUS con458 | Warunek<br>19CJ AND Pom Lin<br>19CJ AND Pom Lin                             | 8bit 1(czas wys<br>8bit 2= 0 Podsta               | w)= 0 Podstawowa<br>wowa                    |                                                                                                    |              | Dodaj warunek od gdar<br>Funkcja<br>Statusy Zmie<br>Podswietleni  | zenia<br>eń stan R<br>ie Zmień            | CGB:(255<br>stan RG               | [255/255] 1<br>3:(255/255/ | - Dodaj war                        | unek od <u>u</u> rządzi<br>5 6 7 8 10 | enia Re      | eedycja:<br>Warunek<br>Eunkcja<br>Dowiązania<br>Wyżej<br>Niżej<br>Testuj<br>Usuń<br>Kopiuj<br>Wklej                                     |
| Lista w<br>LP<br>1<br>2 | MAC<br>9C14<br>9C14                          | Typ<br>U025 UNLI<br>U025 UNLI                    | MDOT-M18, MAC 008340<br>Nazwa<br>MODBUS con458<br>MODBUS con458 | Warunek<br>[OC] AND Pom. Lir<br>[OC] AND Pom. Lir                           | 8bīt 1(czas wys<br>8bīt 2= 0 Podsta               | w)= 0 Podstawowa<br>wowa                    |                                                                                                    | X            | Dodaj warunek od zdar<br>Funkcja<br>Statusy Zmi<br>Pods wietleni  | zenia<br><del>2ń stan R</del><br>ie Zmień | (GB)(255<br>stan RG               | [255/255] 1<br>3:(255/255/ | 255) 1 2 3 4 5                     | unek od yrządze<br>5 6 7 8 10         |              | eedycja:<br>Warunek<br>Eunkcja<br>Dowiązania<br>Wyżej<br>Niżej<br>Testuj<br>Conij<br>Widej                                              |
| Lista w<br>LP<br>1<br>2 | arunkow dla u<br>MAC<br>9C14<br>9C14         | Typ<br>U025 UNI-N<br>U025 UNI-N                  | MDOT-M18, MAC 008340<br>Nazwa<br>MODBUS con458<br>MODBUS con458 | Warunek<br>[0C] AND Pom. Lir<br>[0C] AND Pom. Lir                           | 8bt 1(czas wys<br>8bt 2= 0 Podsta                 | w)= 0. Podstawowa<br>wowa                   |                                                                                                    | ×            | Dodaj warunek od zdar<br>Funkcja<br>Statusy Zmi<br>Pods wietleni  | zenia<br>eń stan R<br>ie Zmień            | iGBI(255<br>stan RG               | (255/255) 1<br>3:(255/255/ | 255) 1 2 3 4 5                     | unek od <u>u</u> rządze<br>5 6 7 8 10 | enia Re<br>3 | eedycja:<br>Warunek<br>Eunkcja<br>Dowiązania<br>Wyżej<br>Niżej<br>Testuj<br>Coni<br>Kopiuj<br>Widej                                     |
| Lista w<br>LP<br>1<br>2 | Arunkow dla u<br>MAC<br>9C14<br>9C14<br>9C14 | rządzenia: f<br>Typ<br>UO25 UNI-N<br>UO25 UNI-N  | MDOT-M18, MAC 008340<br>Nazwa<br>MODBUS con456<br>MODBUS con458 | Varunek<br>(OCJ AND Pom Lir<br>(OCJ AND Pom Lir<br>(OCJ AND Pom Lir<br>enia | Bbt 1(Czas wys<br>Bbt 2= 0 Podsta<br>ametry       | w)= 0 Podstawowa<br>wowa<br>Zapisz do pliku | the observation of the observation of the observati | vórz z pliku | Dodaj warunek od gdar<br>Funkoja<br>Statusy Zmie<br>Podswietleni  | zenia                                     | IGB: (255<br>stan RG              | (255/255) 1<br>3:(255/255/ | Dodaj war                          | unek od <u>u</u> rządze<br>5 6 7 8 10 | enia Ree     | eedycja:<br>Warunek<br>Eunkcja<br>Dowiązania<br>Wyżej<br>Niżej<br>Testuj<br>Construction<br>Widej                                       |

|--|

| Warunek-MAC: 00004053/LOC: 00                                 | 004053 Wersja aplikacji: 5.0.0.2659                                                 | ×                                                      |
|---------------------------------------------------------------|-------------------------------------------------------------------------------------|--------------------------------------------------------|
| Definicja informacji wymusz                                   | zającej. UWAGA!!! w tym oknie zaznaczamy tylko to, na co chcemy zareag<br>Flagi Bin | <mark>ować</mark><br>Funkcje                           |
| Zegar czasu rzeczywistego:<br>Ustaw z PC                      | 2021-09-02 Czwartek 14:54 Dzień                                                     | Rodzaj operacji logicznej:<br>(AND) WSZYSTKIE V        |
| Rok: 🗌<br>Miesiąc: 🗌<br>Dzień: 🗌                              | =         2021           =         Wrzesień           =         02                  | Rodzaj analizy wyniku warunku:<br>Funkcja podstawowa V |
| Dzień tygodznia: □<br>Dzień/Noc: ☑<br>Godzina: □<br>Minuta: □ | Czwartek       Dzień       14       53                                              |                                                        |
|                                                               |                                                                                     | Pobierz nazwy  X Zatwierdź Zatwierdź Zatwierdź         |
|                                                               |                                                                                     |                                                        |

Przechodzimy do zakładki Jasność. Regulujemy kolor/jasność poprzez nadanie odpowiednich wartości. Aby przyciemnić panel ustawiamy wszystkie wartości na około 10.

| Ī | Reakcja urząd | zenia-MA  | C: 0000B340/   | LOC: 0000B340 \ | Wersja aplikacji: 5.0 | .0.2659   | 1.10110     |       | AA2   4       | 5 FU               |                      |             | Х |
|---|---------------|-----------|----------------|-----------------|-----------------------|-----------|-------------|-------|---------------|--------------------|----------------------|-------------|---|
|   | DEFINICJA     | SPOSOBL   | J DZIAŁANI     | IA MODUŁU:      | -                     | -         | 0           | _     | _             | -                  |                      |             |   |
| l | 🔹 Wyjścia     | Ikor      | ny 🕛 Bloka     | da 📢 Buzzer     | 🥊 Podswietlenie       | y Statusy | V Jasnosc   | P LCD | Flagi binarne | F8 Flagi Lin. 8Bit | F16 Flagi Lin. 16Bit | 🙀 Zdarzenia |   |
|   | P             | odświetle | Wartość        |                 |                       |           |             |       |               |                    |                      |             |   |
|   | 5             | tatusy    | Wartość<br>50  |                 |                       |           |             |       |               |                    |                      |             |   |
|   | L             | CD        | Wartość<br>100 |                 |                       |           |             |       |               |                    |                      |             |   |
|   |               |           |                |                 |                       |           |             |       |               |                    |                      |             |   |
|   |               |           |                |                 |                       |           |             |       |               |                    |                      |             |   |
|   |               |           |                |                 |                       |           |             |       |               |                    |                      |             |   |
|   |               |           |                |                 |                       |           |             |       |               |                    |                      |             |   |
|   |               |           |                |                 |                       |           | 🔁 Pobierz n | azwy  | Zapisz nazwy  | 🗸 Zatwier          | rdź 🗙 Zam            | knij        |   |
|   |               |           |                |                 |                       |           |             |       |               |                    |                      |             |   |

Klikamy Zatwierdź i wysyłamy nową listę warunków do urządzenia.

Każdego ranka, jasność panelu dotykowego będzie się automatycznie zmieniać.